# LiDAR and DEM Tips and Tricks

Tim Loesch MNDNR

Display techniques
DEM, shaded relief, color scales
Raster Properties
Statistics, pyramids
Raster Processing
Mosaic, Hillshade, Slope, Neighborhood, Bluffs
DEM and LiDAR toolset
Convert Z-values to feet, LAS to Contour etc.

Display tricks

ArcGIS Default Property Settings

- Stretched display
  - Limits the stretches display to 2 Standard deviations
- Statistics drive the display
  - Derived from the entire DEM
- Predefined color ramp (usually black and white)
- Nearest Neighbor resampling

### This is what you get

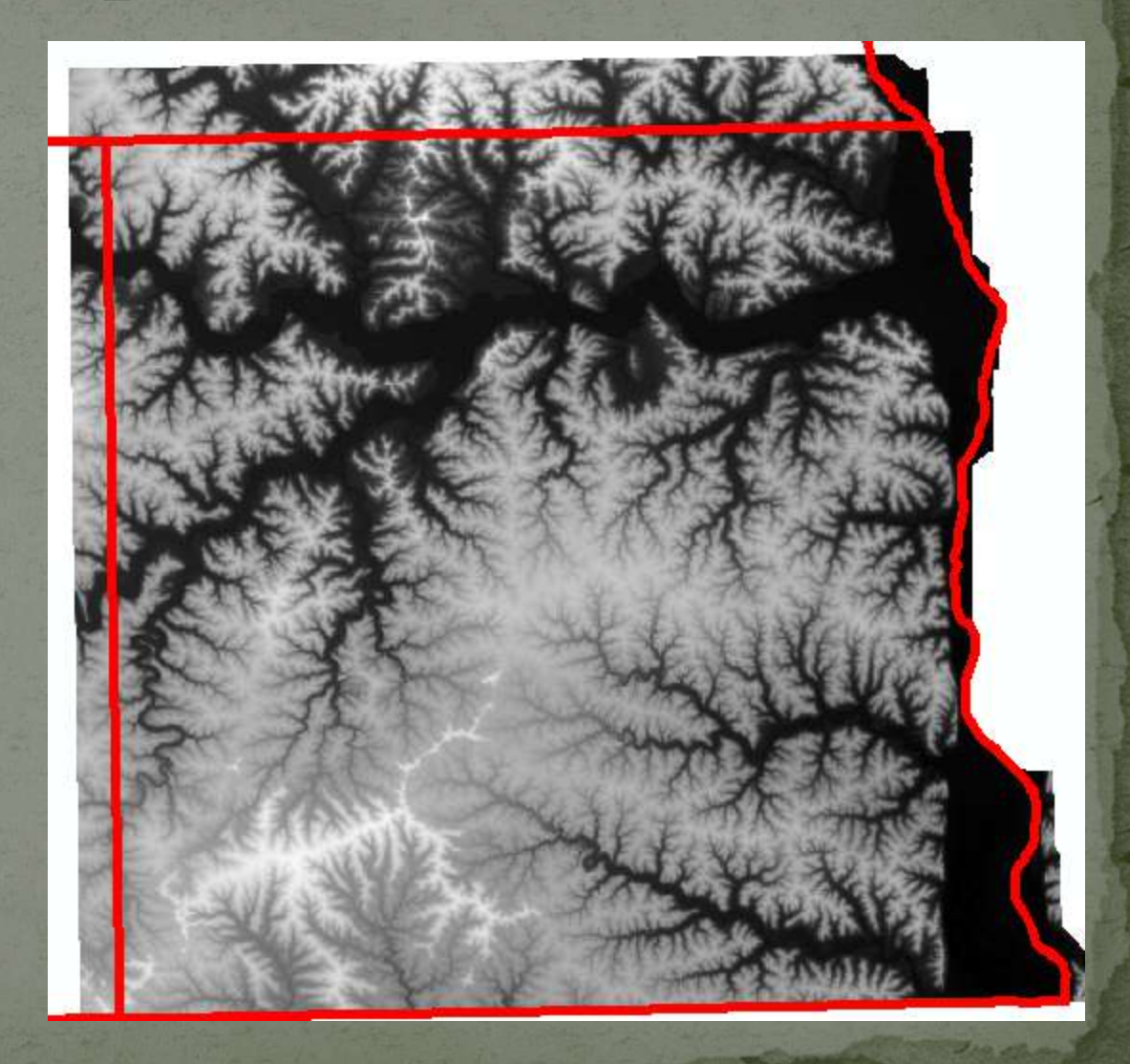

| ayer Properties                                |                    |                                                             | ? 🔀 |  |  |  |
|------------------------------------------------|--------------------|-------------------------------------------------------------|-----|--|--|--|
| General Source Extent Di                       | isplay Symbolo     | ogy Fields Joins & Relates                                  |     |  |  |  |
| ☐ Show Map <u>Tips</u> (uses prim              | ary display field) |                                                             |     |  |  |  |
| Display raster resolution in table of contents |                    |                                                             |     |  |  |  |
| Allow interactive display for                  | or Effects toolba  | ar                                                          |     |  |  |  |
| Resample during display using:                 | :                  |                                                             |     |  |  |  |
| Nearest Neighbor (for discret                  | e data)            |                                                             |     |  |  |  |
| ⊆ontrast:<br>Brightness:                       | 0 %                | Orthorectification using elevation     Oconstant glevation: |     |  |  |  |
| Tra <u>n</u> sparency:                         | 0 %                | Elevation adjustment                                        |     |  |  |  |
| Display Quality<br>Coarse Medium Nor           | rmal               | Z off <u>s</u> et:<br>Geoid:                                |     |  |  |  |
|                                                |                    | OK Cancel App                                               | dy  |  |  |  |

Many ways to bring out the elevation and dress it up
Adding color

Depth and 3D look and feel

Smoothing cell boundaries

**Restricting Statistics calculations** 

Varying stretch types

### Adding Color

Many color ramps to choose from
Monochromatic or multi-chromatic
Dark to light

| ow:                       | Draw raster stretching values along a color ramp | Import  |
|---------------------------|--------------------------------------------------|---------|
| nique Values<br>lassified |                                                  |         |
| retched                   |                                                  | <u></u> |
|                           | Color Value Label                                |         |
|                           | 410.869995 High : 410.869995                     |         |
|                           |                                                  |         |
|                           | 188.699982 Low 188.699982                        |         |
|                           |                                                  |         |
|                           | Color Ramp:                                      | •       |
|                           |                                                  |         |
|                           |                                                  |         |
| Manual Contract           | Use hillshad                                     |         |
|                           | Stretch                                          |         |
|                           | Type: Standard Deviations <u>Histogra</u>        | ams     |
| CHARLE .                  | n <u>i</u> 2                                     |         |
| Sector Contractor         |                                                  | ~       |

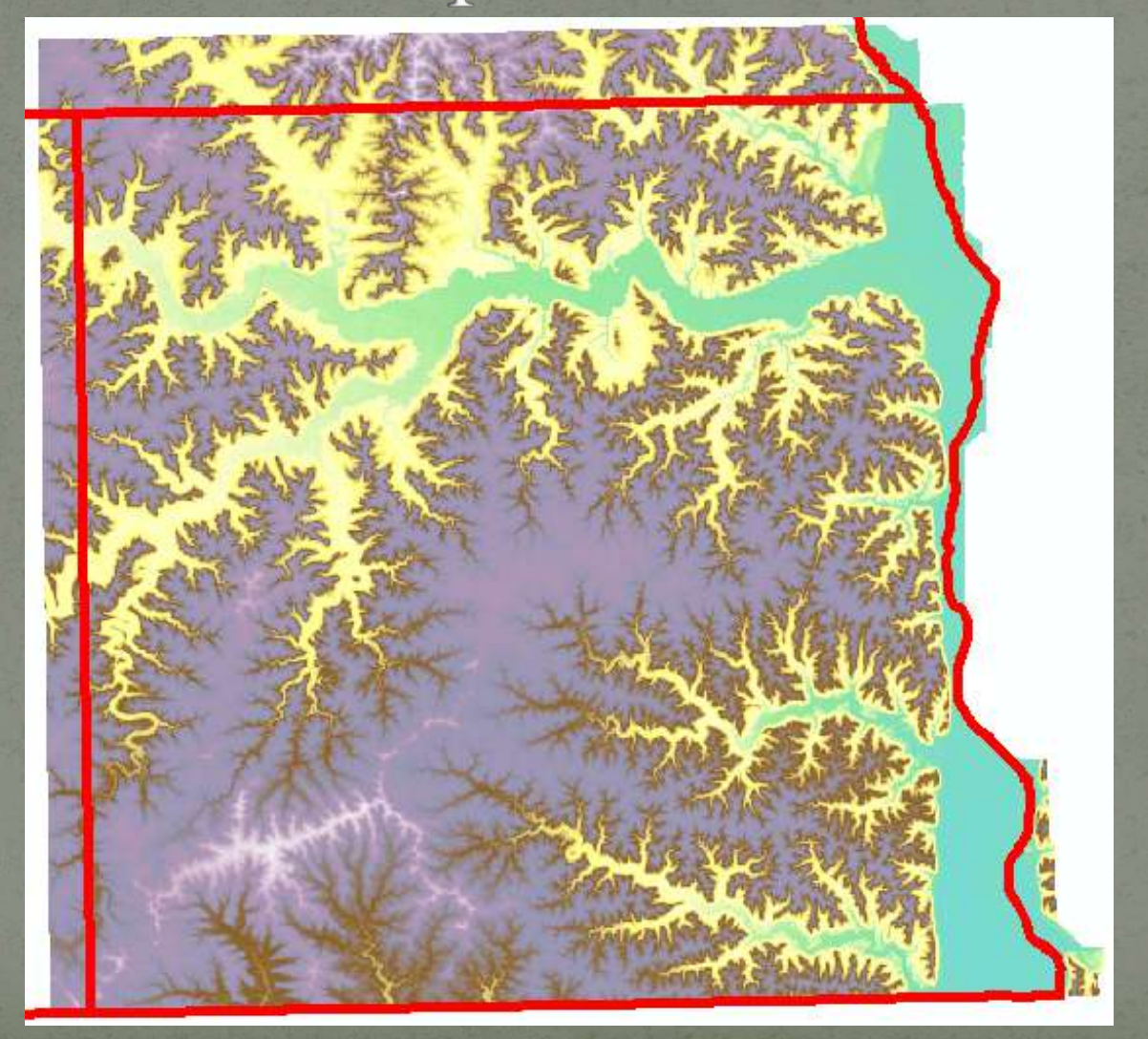

Adding shaded relieve adds depth and perspective
Spatial Analyst | Surface | Hillshade
Simulates a light surface on the landscape
Default values provide good results

Northwest at 45 degrees
Can add relief by varying the Z-Factor

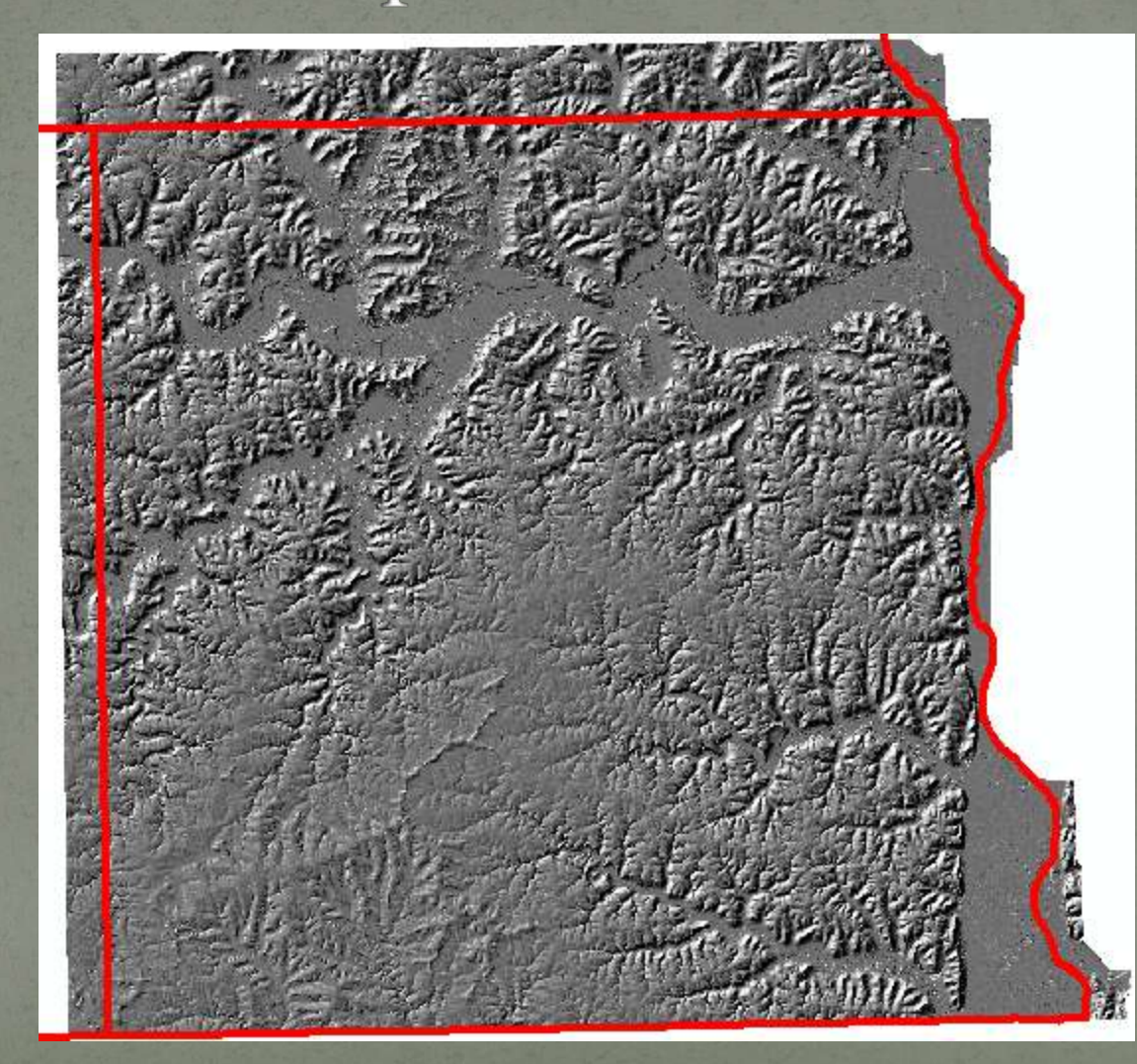

Integrate elevation and hillshade for color perspective
Arrange Elevation on top of Hillshade in TOC
Make Elevation display 35-55% transparent

|                                                                                  | Layer Properties                                                                                                    | ? 🕨 |
|----------------------------------------------------------------------------------|----------------------------------------------------------------------------------------------------|-----|
| Value<br>High : 410.87<br>Low : 188.7<br>Value<br>Value<br>High : 254<br>Low : 0 | General       Source       Extent       Display       Symbology       Fields       Joins & Relates         Show Map Ijps (uses primary display field)       Display raster resolution in table of contents       Allow interactive display for Effects toolbar         Resample during display using:       Image: Contrast:       Image: Contrast:       Image: Contras |     |
|                                                                                  | OK Cancel Apr                                                                                                    | ply |

 But you can bring out more by controlling the way that statistics are used for the display

All datasetsCurrent ExtentCustom Settings

| Inique Values           | <ul> <li>Draw raster stretching values along a color ramp</li> </ul>              | Import |   |
|-------------------------|-----------------------------------------------------------------------------------|--------|---|
| Elassified<br>Stretched |                                                                                   |        | ^ |
|                         | Display Background Value:     Display NoData as     Stretch                       | -      |   |
|                         | Type:     Standard Deviations       ni     2                                      | •      |   |
|                         | Apply Gamma Stretch:                                                              |        |   |
| ATP A                   | Uses the statistics froi From Each Raster Dataset<br>From Custom Settings (below) |        |   |

### Printing

- If you use the Display Extent for Statistics • You'll have trouble printing To resolve....
  - Save the settings as XMLImport Custom Settings

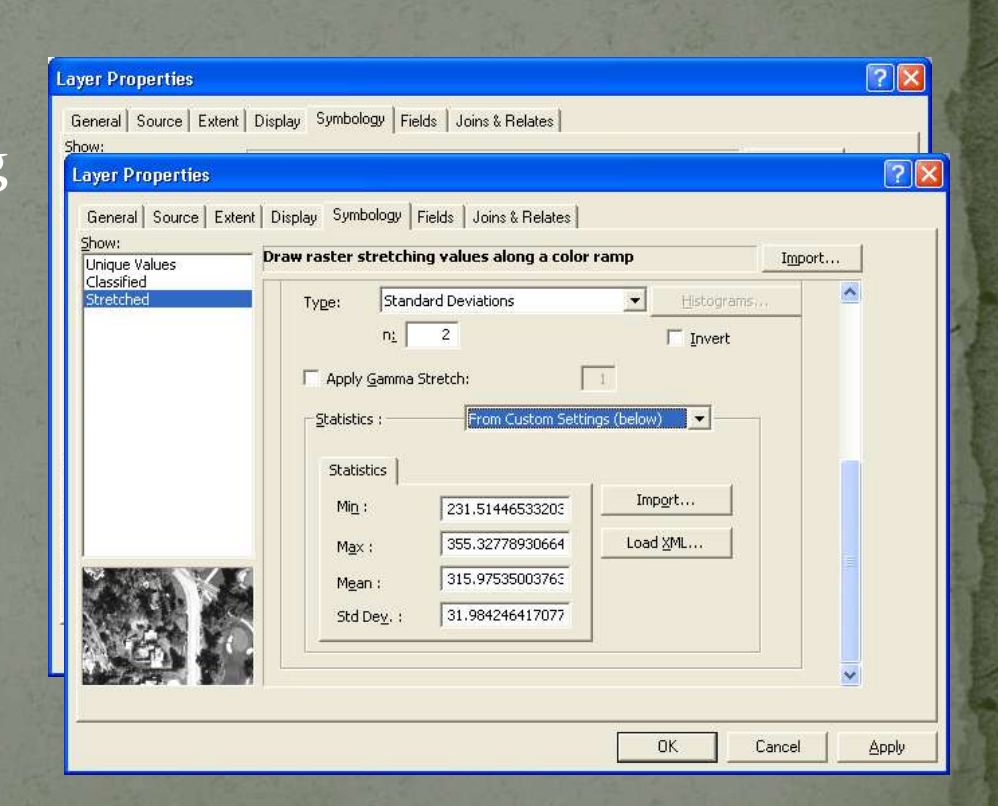

### Raster Processing –

- ArcMAP has a number of raster tools
- Data Management | Raster toolbox
- Primarily for raster data management and not analysis

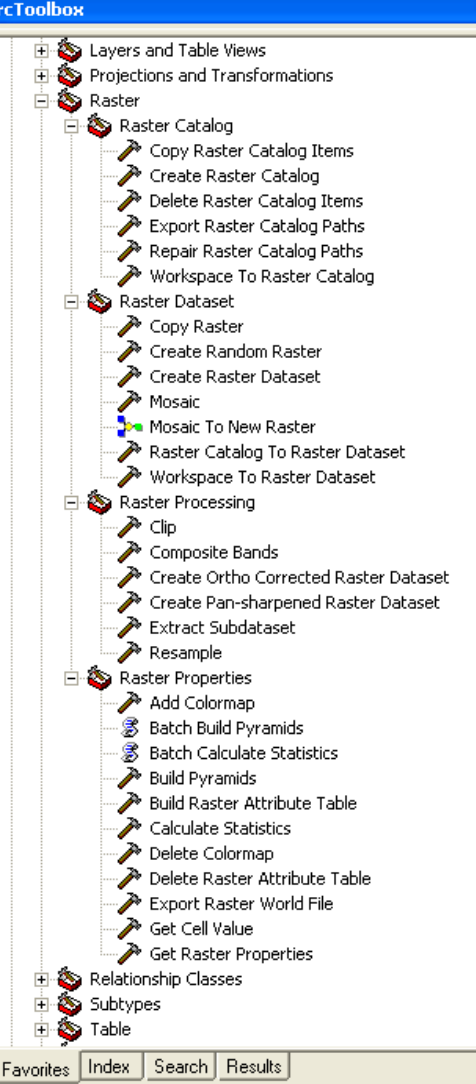

 Sometimes you receive rasters that don't have statistics already generated

Display parameters won't function right

• Get a black screen where data should be

Build Statistics using Calculate Statistics Tool

• Raster Properties Toolset

### Raster Pyramids

- Are used to speed display for rasters by creating reduced resolution versions
  - Stored in a file with a .RRD extension (reduced resolution display)

Created by ArcMAP automatically or

Use the Build Pyramid Tool

Raster Properties Toolset

# Clipping Data Part of Raster Processing Toolset

| 🏞 Clip                                              |           |                                               |  |
|-----------------------------------------------------|-----------|-----------------------------------------------|--|
| Input Raster                                        |           | Clip                                          |  |
| Elevation                                           | 🗃 🗃       |                                               |  |
| Output Extent (optional)                            |           | Creates a spatial subset of a raster dataset. |  |
| test                                                | <b>2</b>  |                                               |  |
| Rectangle<br>Y Maximum                              |           |                                               |  |
| 4032501.005417                                      |           |                                               |  |
| X Minimum X Maximum                                 |           |                                               |  |
| 623805.725281 629825.260742                         | *         |                                               |  |
| Y Minimum                                           |           |                                               |  |
| 4828443.967041 H1 Clear                             | 1         |                                               |  |
|                                                     | 1         |                                               |  |
| Use Input Features for Clipping Geometry (optional) |           |                                               |  |
| Output Raster Dataset                               |           |                                               |  |
| D:\temp\clipped                                     | <b>1</b>  |                                               |  |
| NoData Value (optional)                             |           |                                               |  |
|                                                     |           |                                               |  |
|                                                     |           |                                               |  |
|                                                     | ~         |                                               |  |
| <                                                   |           |                                               |  |
| OK Cancel Environments << F                         | Hide Help | Tool Help                                     |  |

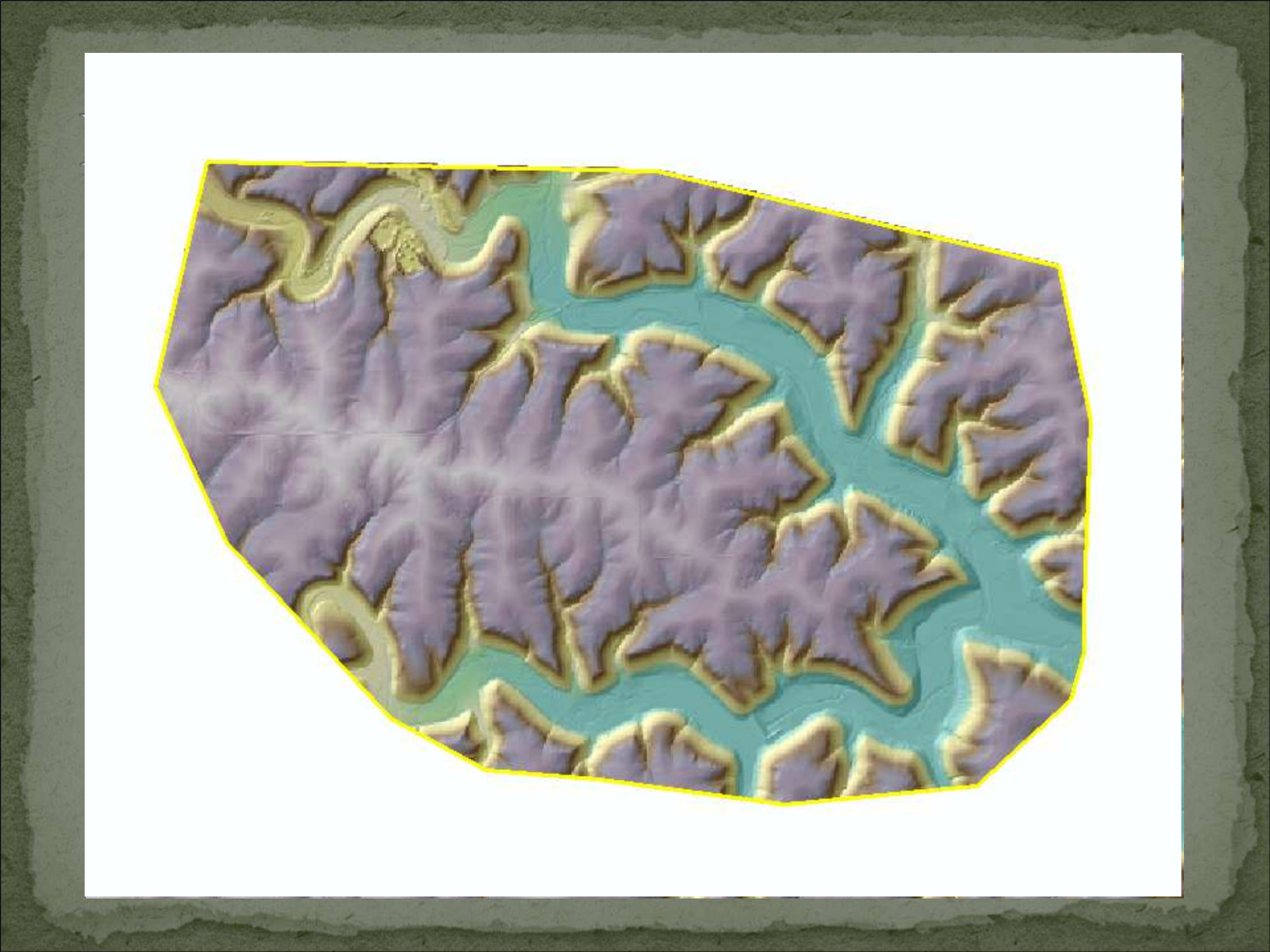

 Spatial Analyst Extension is required for raster Analysis

Hillshade, Slope, Hydro analysis, Viewsheds

Conditional Tools, Math and Neighborhoods

Can be very useful for many applications

Raster processing is generally not well understood

Finding Bluffs
Areas with high slopes > 18% for example
Create slope map

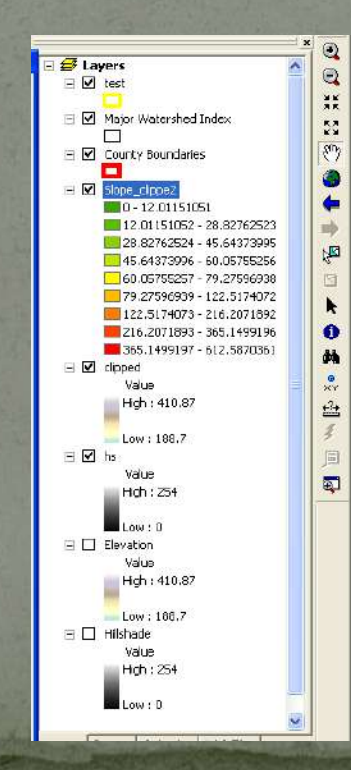

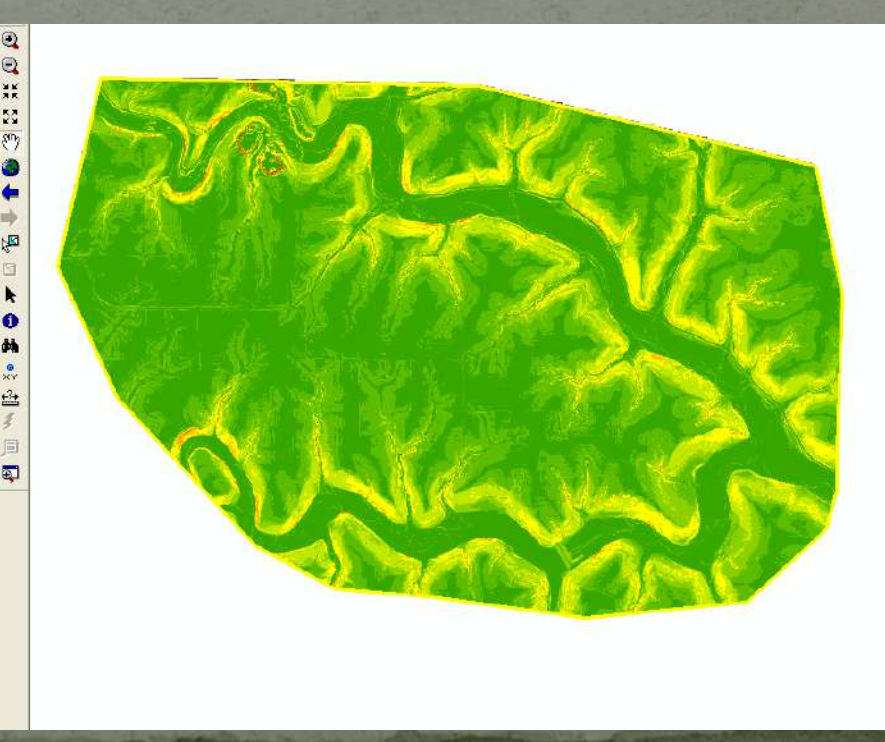

Reclass to identify those areas that have high slopes

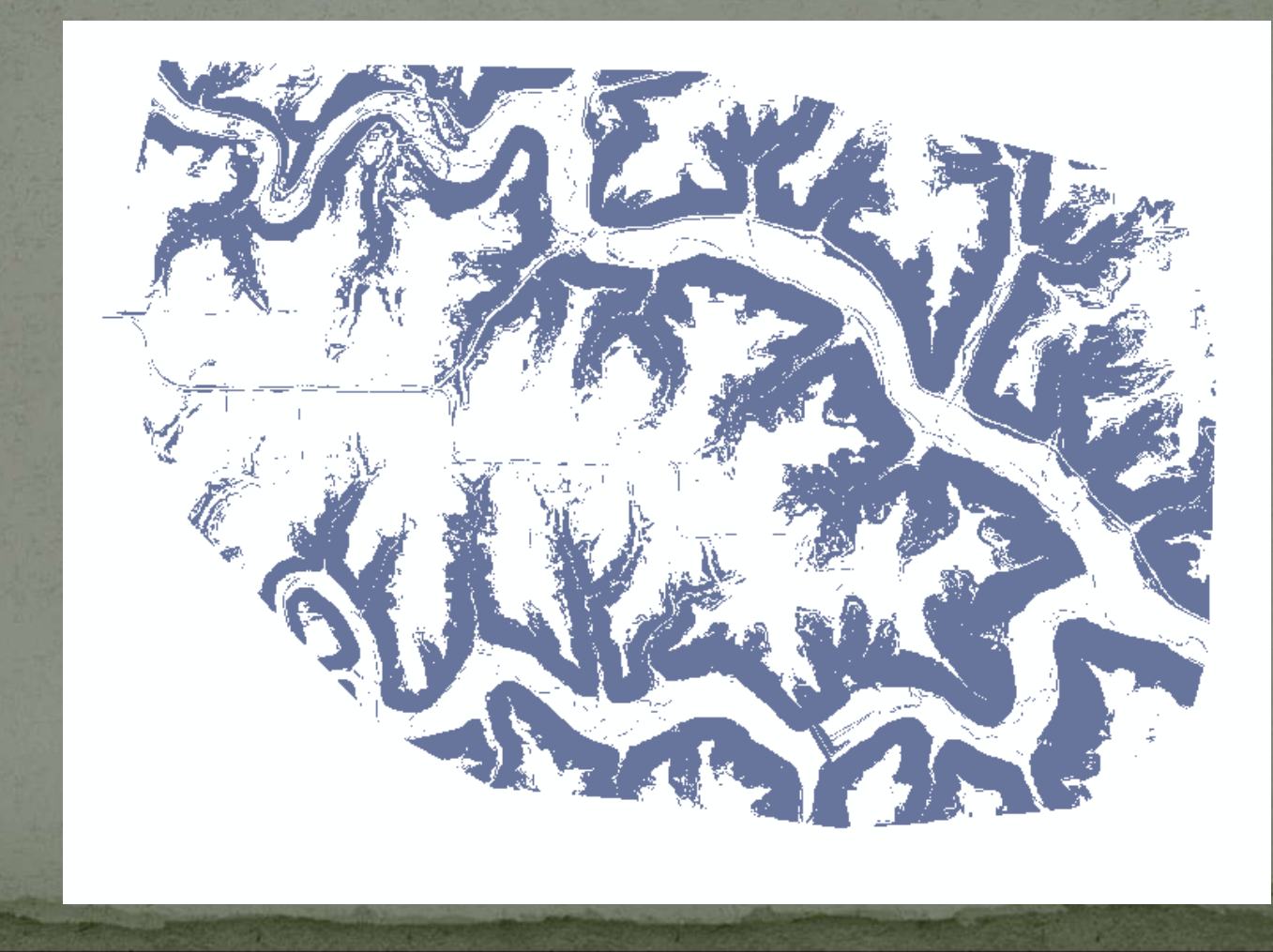

Can do many other things

- Cut/Fill calculated the volume and area of cut and fill locations
- Create Contours
- Line of sight analysis
- Viewshed analysis

DNR Tools for DEM and LiDAR processing
LiDAR and DEM Tools toolbox
Formerly SEMN LiDAR Tools
Available for free at

A growing set of tools based on user input and demand

### Current Tool List

Batch Convert Contours or Points to CAD

- Converts data for SE collect to CAD
- Projects on the fly
- Calculate Cell Acres

• Determines true surface area in meters

Change Z Values from Meters to Feet

 Convert the Z-Values in a DEM from Ma Identify Bluffs

Identify Bluff Areas

### LAS to Contour 9.3

• Convert LAS file to Grids and then to C Points to X,Y,Z ASCII

• Convert Points to ASCII x,y,z files Raster Split

Reproduces Vector split command

### • Wetness Index

Creates wetness index – aka Compound Topographic Index

LiDAR and DEM Tools Batch Convert Contours or Points to CAD Calculate Cell Acres Change Z values from Meters to Feet Indentify Bluffs (beta) LAS to Contour 9.3 Points to X,Y,Z ASCII Raster Split Wetness Index

# DEM/LiDAR Tips and TricksBatch Convert Contours or Points to CAD

### S Batch Convert Contours or Points to CAD

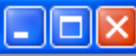

| Source Workspace                                                                                                    |           | Batch Convert Contours or Points to CAD                                                                                                    |
|----------------------------------------------------------------------------------------------------|-----------|----------------------------------------------------------------------------------------------------|
| Destination Folder     Output Projection (input assumed to be UTM Zone 15)     Output CAD Format     Input Features |           | This tool is designed to work with the county deliverables<br>from the Southeast Minnesota LiDAR collect executed in<br>the Fall of 2008 and delivered in the Spring of 2009. This<br>tool projects data from UTM Zone 15, NAD83 to the<br>coordinate system of choice and then converts the<br>output to CAD format (DGN). Users can chose to convert<br>either the Bare Earth Points or the 2-Foot contour data. |
| OK Cancel Environments << H                                                                                         | Hide Help | Tool Help                                                                                                    |

# Calculate Surface Area in Acres Can then calculate true surface area for polygons

| S Calculate Cell Acres              |                                                                                                    |
|-------------------------------------|----------------------------------------------------------------------------------------------------|
| • Input DEM                         | Calculate Cell Acres                                                                                                    |
| Output Area Raster                  | This tool calculates the true area of a cell in Acres and<br>creates an output raster where the cell values represent<br>the true surface area in acres |
|                                     |                                                                                                    |
|                                     |                                                                                                    |
|                                     |                                                                                                    |
| OK Cancel Environments << Hide Help | Tool Help                                                                                                    |

# Determine True Surface Area Surface area increases with slope

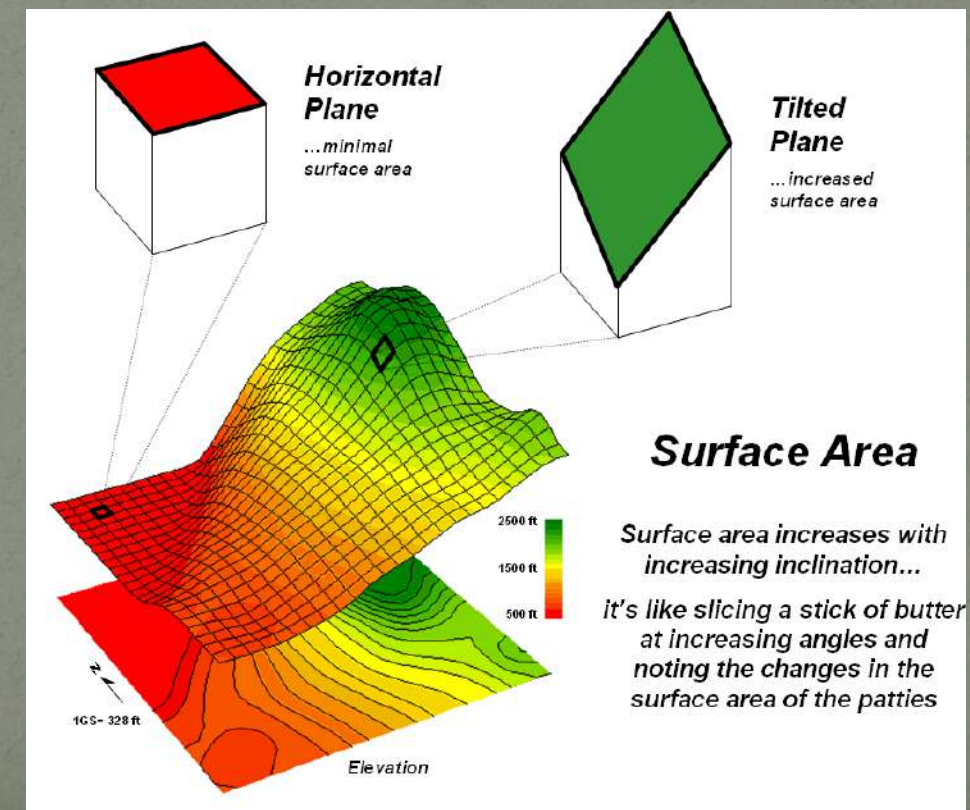

From Beyond Mapping III – Joseph K Berry, http://www.innovativegis.com/basis/MapAnalysis

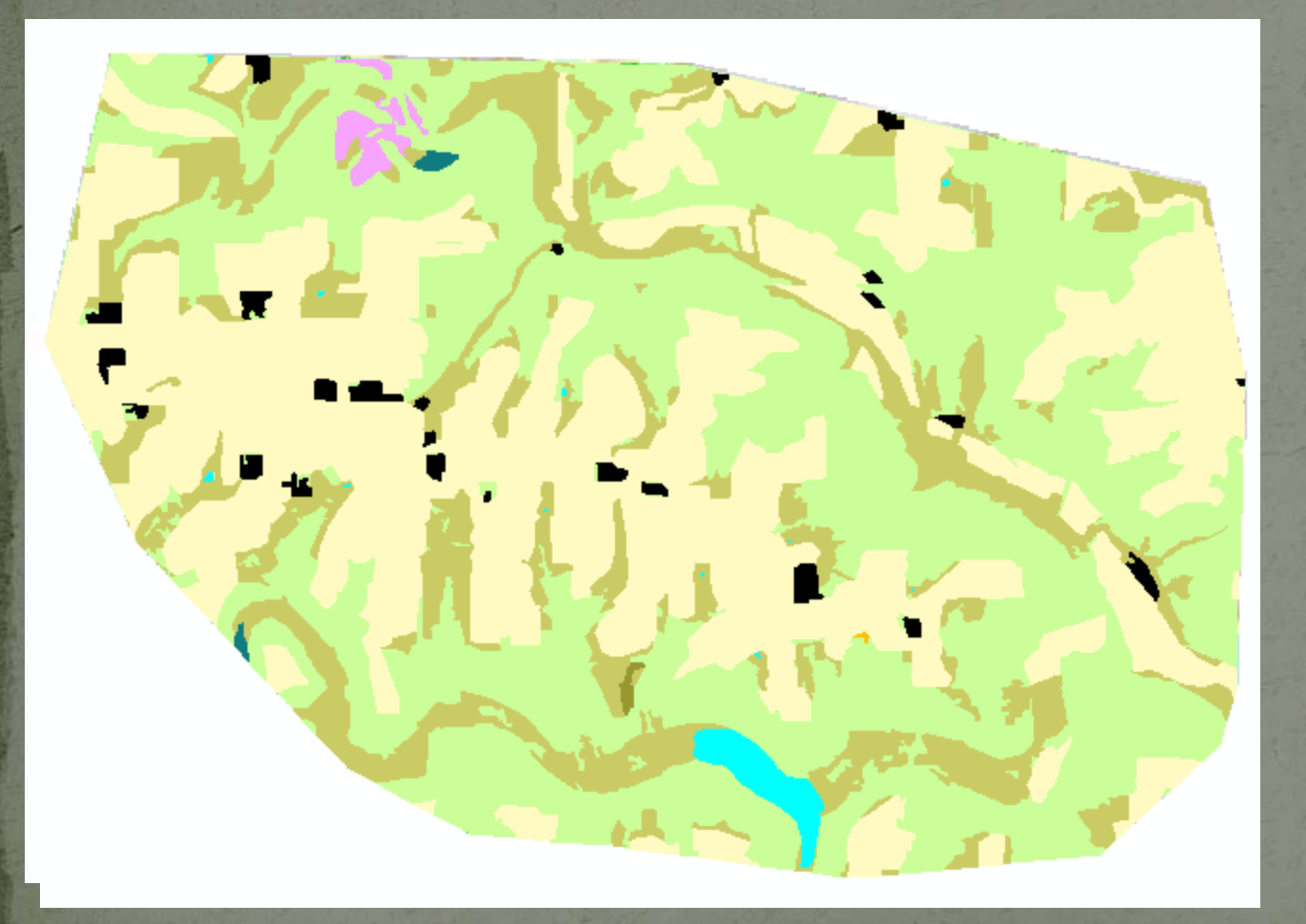

Cell values are acres Max - 0.013 Min - 0.002

#### Attributes of zonalst\_lumerge1

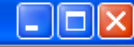

>

| Area in Sq Meters | Surface Area Acres | Planar Acres | DIFFERENCE | LAND_COVER                       |
|-------------------|--------------------|--------------|------------|----------------------------------|
| 239265            | 59.666332          | 59.122383    | 0.543949   | Farmsteads and Rural Residences  |
| 7721775           | 1923.478           | 1908.0507    | 15.427368  | Cultivated Land                  |
| 2223              | 0.566051           | 0.549303     | 0.016747   | Transitional Agricultural Land   |
| 3135285           | 794.95227          | 774.72894    | 20.223328  | Grassland                        |
| 14418             | 4.03229            | 3.562688     | 0.469602   | Grassland-Shrub-Tree (deciduous) |
| 8867538           | 2375.9771          | 2191.1687    | 184.80835  | Deciduous Forest                 |
| 155898            | 39.065998          | 38.522396    | 0.543602   | Water                            |
| 24399             | 6.08925            | 6.028993     | 0.060256   | Wetlands                         |
| 100845            | 27.034088          | 24.9188      | 2.115288   | Gravel Pits and Open Mines       |

¢

Record: 14 4

0 + + Show: All Selected

Records (0 out of 9 Selected)

Options 👻

Change Z-Values from Meters to Feet

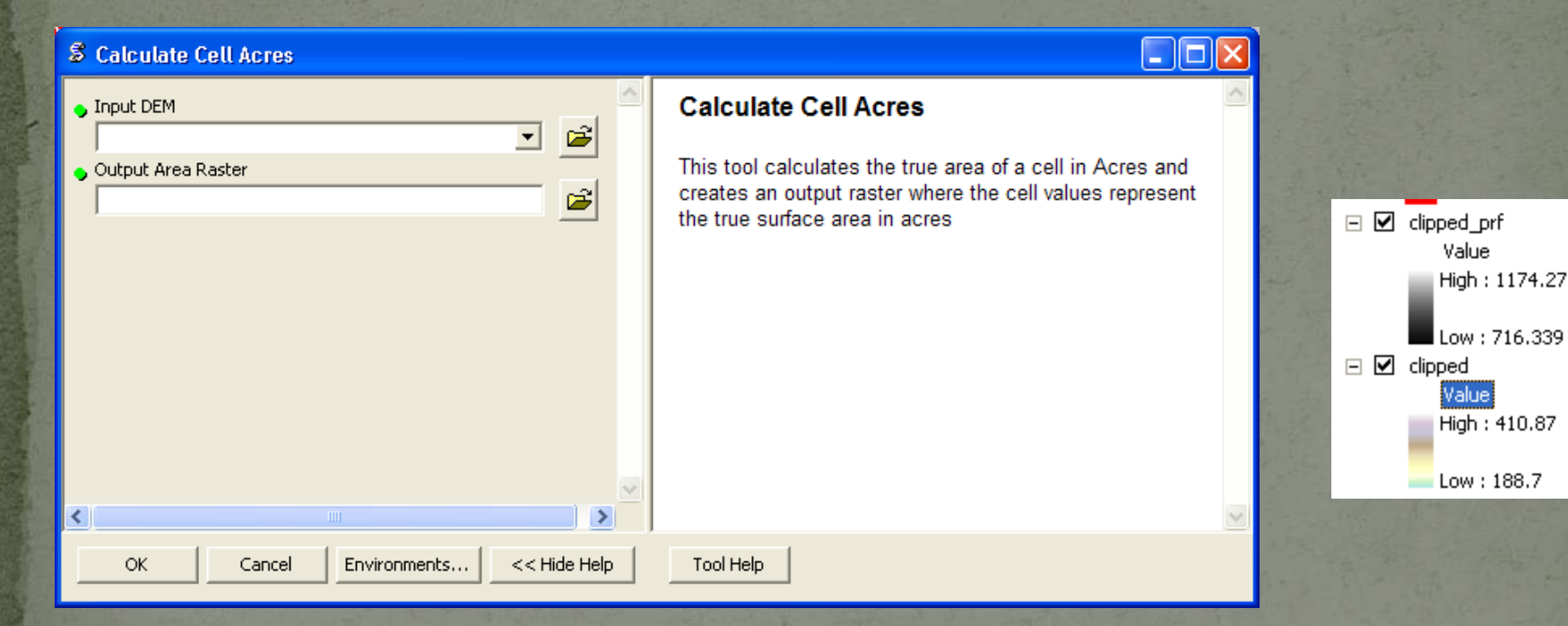

### Identify Bluffs

### Indentify Bluffs (beta)

| 🖕 Input DEM               |              |   |
|---------------------------|--------------|---|
|                           | 💽 🖻          |   |
| 🖕 Output Raster           |              |   |
|                           |              |   |
| Slope Threshold (percent) |              |   |
|                           | 0            |   |
| Minimum Bluff Width       |              |   |
|                           | 0            |   |
| Minimum Slope Area        | 0            |   |
| Minimum Elevation Dange   | U            |   |
| Minimum Elevation Range   | 0            |   |
| 1                         |              |   |
|                           |              |   |
|                           |              |   |
|                           |              |   |
|                           |              |   |
|                           |              |   |
|                           |              |   |
|                           |              | V |
| <                         | >            |   |
| OK Cancel Environments    | << Hide Help |   |

### Indentify Bluffs (beta)

This tool is designed to help determine bluff areas based on a variety of factors. The tool requires an input DEM that can be used to determine slope. The user has the options to set bluff criteria in four areas: Minimum Slope Threshold - slopes greater than this value will be considered to be bluffs; Minimum Bluff Width - the minimum width of those areas that area above the minimum slope threshold; Minimum Slope Area - how big does an area have to be (not width) to be considered a bluff; and Minimum Elevation Range - the minimum range of elevation in an area to be considered a bluff.

Tool Help

Light Green areas represent those areas that are > 18% slope, with 25' or more of relief and are larger than 50 square feet in size

### • LAS to Contour 9.3

S LAS to Contour 9.3

### 

| • Output Workspace                                                                                       | LAS to Contour 9.3                                                                                                    |
|----------------------------------------------------------------------------------------------------|----------------------------------------------------------------------------------------------------|
| Output geodatabase Output Projection (optional)  Input Las File Breakline File (optional)  I Create DEMs | This tool will convert a LAS file into a DEM and<br>Contours. You supply the input LAS file, the output<br>geodatabase location and name, a breakline file (if<br>available) and what type of DEM you want to create.<br>Users can choose to create a First Return Surface or a<br>Bare Earth Surface. The tool creates a Terrain and<br>assocaited files. |
| Create Contours Contour Interval 2 DEM Type (optional)                                                   |                                                                                                    |
| Bare Earth                                                                                               |                                                                                                    |
|                                                                                                    | 8                                                                                                    |
| OK Cancel Environments << Hide Help                                                                      | Tool Help                                                                                                    |

# DEM/LiDAR Tips and TricksPoints to X,Y,Z ASCII

| S Points to X,Y,Z ASCII                                                                        |                                                                                                    |
|------------------------------------------------------------------------------------------------|----------------------------------------------------------------------------------------------------|
| <ul> <li>Input Point Feature Class</li> <li>         Input Point Feature Class     </li> </ul> | Points to X,Y,Z ASCII                                                                                            |
| • Output Txt File                                                                              | This Tool converts a MultiPointZ file to a ASCII file of<br>X,Y,Z suitable for use in many CAD systems. The user |
| Output Projection (optional)                                                                   | has the option to add a header line to the output text file<br>and to convert the Z-Units from meters to feet.   |
| Convert Meters to Feet                                                                         |                                                                                                    |
| 🗖 Add Header Line                                                                              |                                                                                                    |
|                                                                                                |                                                                                                    |
|                                                                                                | (                                                                                                    |
| OK Cancel Environments << Hide Help                                                            | Tool Help                                                                                                    |

### • Raster Split

### S Raster Split

| • Input Polygons                    | Raster Spli                        |
|-------------------------------------|------------------------------------|
| Tile-Name Field                     | This tool clips<br>guide. The tool |
| • Input Grid                        | one or more po<br>based on the v   |
| Output Workspace                    | CIASS.                             |
| Inside/Outside                      |                                    |
| Cverwrite Output                    |                                    |
| Build Pyramids                      |                                    |
|                                     |                                    |
|                                     |                                    |
| OK Cancel Environments << Hide Help | Tool Help                          |

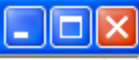

#### t

a raster dataset using a polygon as a requires one polygon feature class with olygons. The tool names the output data alues in a character field in the feature

### Wetness Index

S Wetness Index

| Input Raster                               | Wetness Index                                                                                                    |
|--------------------------------------------|----------------------------------------------------------------------------------------------------|
| Input Raster Type      Z-Factor (optional) | This script uses a DEM to calculate a wetness index value based on the upstream drainage area and the slope of a cell. The equation is wetnessindex = ln(As/tanB), where As = contributing catchment in meters |
| Input Slope Raster (optional)              | squared and B is the slope measured in degrees.                                                                                                    |
| Ouput WetnessIndex Raster                  |                                                                                                    |
| Delete Intermediate Files                  |                                                                                                    |
|                                            |                                                                                                    |
|                                            |                                                                                                    |
| OK Cancel Environments << Hide Help        | Tool Help                                                                                                    |

### 

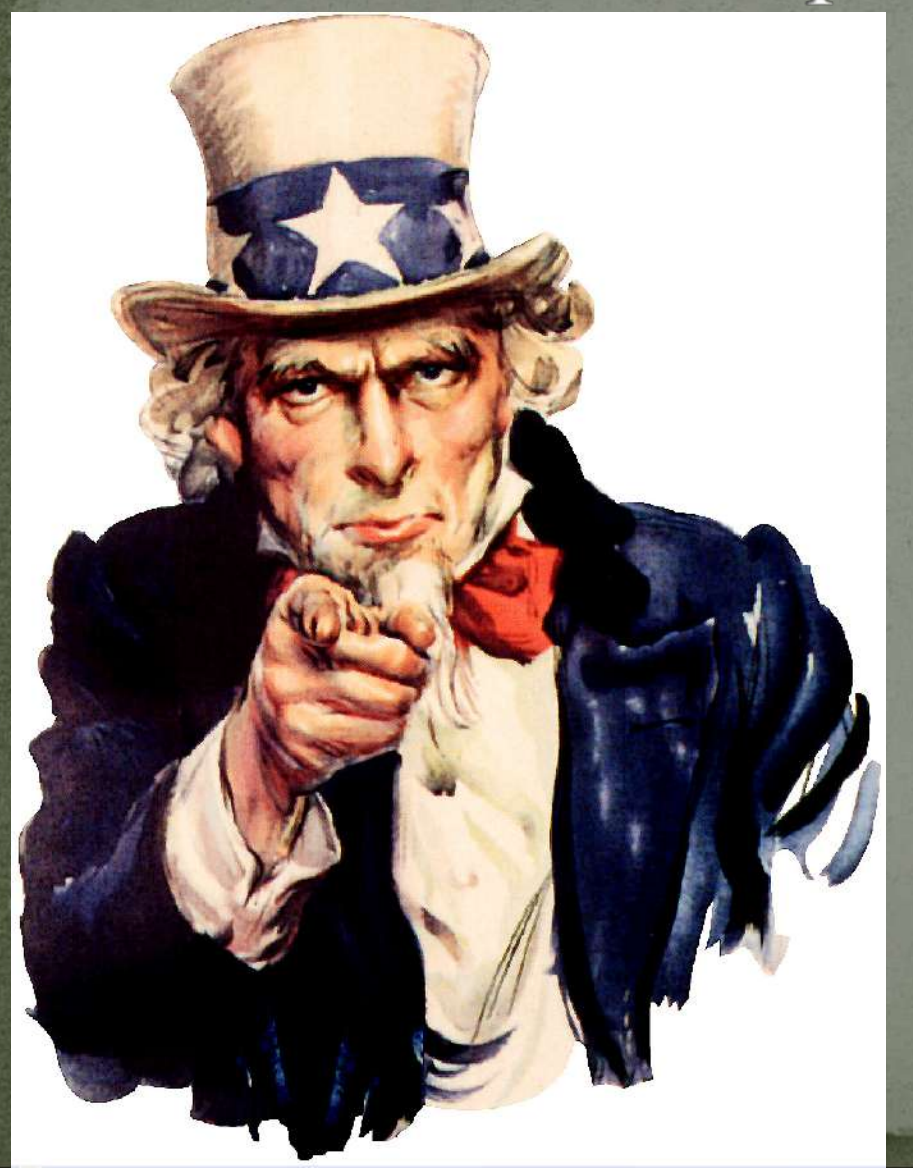

Toolset will expand over time
These are some basic tips
I need you to work this data and come up with ideas
We will help implement them

Thanks for your cooperation!Q & A